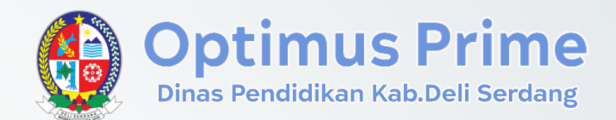

#### OPTIMALISASI PENJARINGAN INOVASI DENGAN SEMANGAT MELAYANI (OPTIMUS PRIME)

# **Buku Panduan**

Versi 1.0 Tahun2024

#### DAFTAR ISI

|   | 01 | Tentang Aplikasi            | 3  |
|---|----|-----------------------------|----|
|   | 02 | Memulai Aplikasi            | 4  |
|   | 03 | Memahami Pilihan Menu Utama | 5  |
| ( | 04 | Data Profil & Password      | 6  |
|   | 05 | Menu Pendaftaran Proposal   | 7  |
|   | 06 | Menu Riwayat,,,,            | 11 |

## **01** Tentang Aplikasi

Dinas Pendidikan Kabupaten Deli Serdang mengembangkan Aplikasi Optimalisasi Penjaringan Inovasi Dengan Semangat Melayani (OPTIMUS PRIME). Aplikasi ini dirancang sebagai platform digital yang mempermudah pengumpulan, seleksi, dan pengembangan ide-ide inovatif dari berbagai pihak yang terlibat dalam ekosistem pendidikan. Dengan mengusung semangat melayani, aplikasi ini bertujuan untuk menciptakan lingkungan yang kolaboratif dan mendorong partisipasi aktif dari tenaga pendidik, siswa, orang tua, serta masyarakat luas.

Melalui aplikasi ini, Dinas Pendidikan berharap dapat mempercepat lahirnya inovasi-inovasi yang relevan, efektif, dan berdaya guna bagi kemajuan pendidikan di Kabupaten Deli Serdang. Selain itu, aplikasi ini juga diharapkan dapat meningkatkan transparansi dan akuntabilitas dalam proses penjaringan dan implementasi inovasi, sejalan dengan visi pemerintah daerah untuk menciptakan pelayanan publik yang lebih responsif dan berorientasi pada kebutuhan masyarakat.

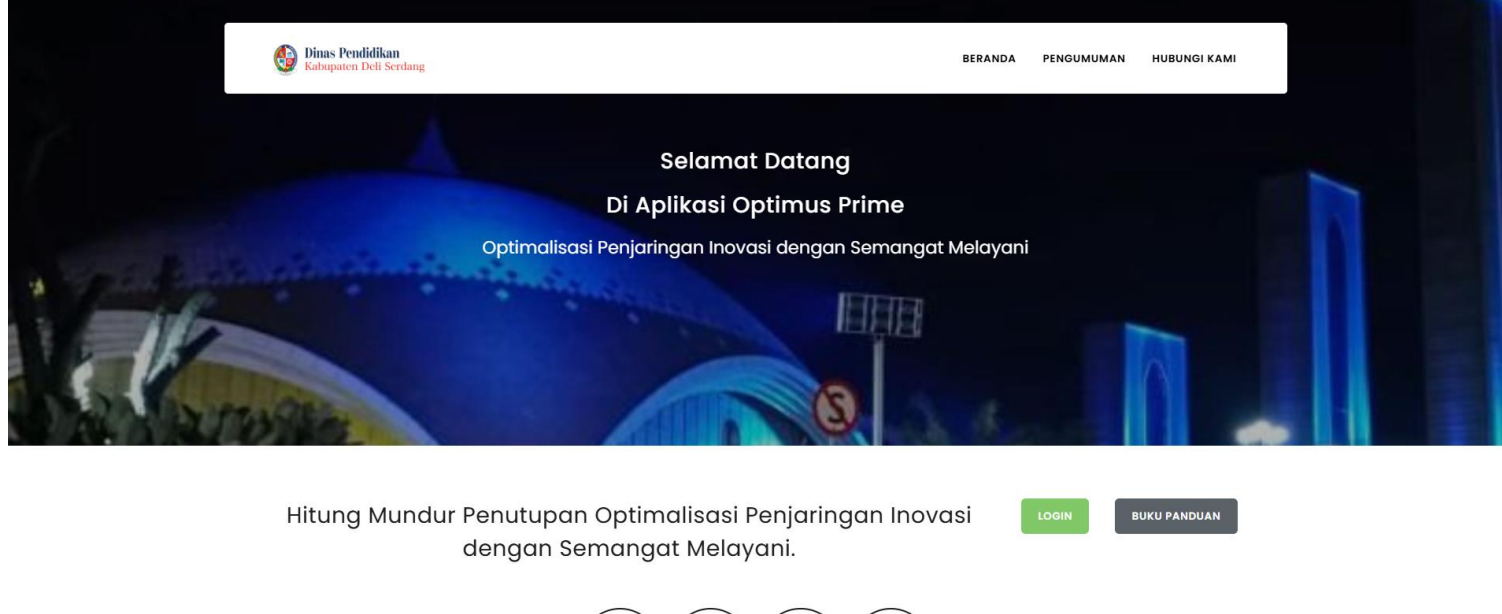

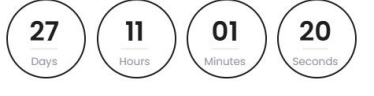

#### **02** Memulai Aplikasi

Untuk dapat masuk kedalam aplikasi, peserta harus mengetahui alamat URL Aplikasi dan juga telah memiliki USERNAME dan PASSWORD yang telah didaftarkan oleh panitia pelaksana. User id dan Password operator sudah ditentukan oleh admin sehingga tidak dapat diubah, jika ingin mengubah user id dan password dapat login dan masuk ke halaman profile atau di menu utama. Untuk memulainya silahkan membuat alamat URL berikut ini: <u>https://optimusprime.deliserdangkab.go.id/</u>

Selanjutnya klik Menu Login, dan sehingga muncul tampilan layar untuk melakukan login.

Gunakan User ID dan Password yang telah dimiliki untuk melakukan proses login. Jika prosesnya telah benar dan User ID dan Passwordnya masih valid, maka akan tampil halaman menu utama yang akan dibahas pada bab berikutnya.

| Optimus Prime<br>Dinas Pendidikan Kab. Deli Serdan | g<br>g |
|----------------------------------------------------|--------|
| Username                                           |        |
| peserta1                                           |        |
| Password                                           |        |
| ••••                                               |        |
| Remember me                                        |        |
| Login                                              |        |
| Kembali ke beranda ? <u>Klik disini</u>            |        |

### **03** Memahami Pilihan Menu Utama

Daftar menu bisa dilihat pada halaman awal dashboard saat ini atau pun dari pilihan menu yang ada di home dashboard antara lain : Lengkapi Profil, Ubah Password, Proposal Anda, dan Riwayat.

| Optimus Prime<br>Dives Paudidiban Kelududi Sardang |                                                  |                                                  |                                            | 53 G (          | Perserta Satu<br>PESERTA |
|----------------------------------------------------|--------------------------------------------------|--------------------------------------------------|--------------------------------------------|-----------------|--------------------------|
| 🖵 Beranda   🛗 Pengumuman                           | 🖾 Hubungi Kami                                   |                                                  |                                            |                 |                          |
| Hi, Perserta Satu selamat datar                    | ng di website Optimus Prime                      |                                                  |                                            |                 |                          |
| ?                                                  |                                                  |                                                  |                                            |                 |                          |
| Lengkapi Profil<br>Description show here with full | Ubah Password<br>Description show here with full | Proposal Anda<br>Description show here with full | Riwayat<br>Description show here with full |                 |                          |
| Enterion                                           | Entering                                         | text                                             | text                                       |                 |                          |
| Littering                                          | Linung                                           | Entering                                         | Entering                                   |                 |                          |
|                                                    |                                                  |                                                  |                                            |                 |                          |
|                                                    |                                                  |                                                  |                                            |                 |                          |
|                                                    |                                                  |                                                  |                                            |                 |                          |
|                                                    |                                                  |                                                  |                                            |                 |                          |
|                                                    |                                                  |                                                  |                                            |                 |                          |
|                                                    |                                                  |                                                  |                                            |                 |                          |
|                                                    |                                                  |                                                  |                                            |                 |                          |
| Copyrights © 2024. DELISERDANG KAB - A             | All Rights Reserved.                             |                                                  |                                            | Developed by IT | Software Engineering     |

Lengkapi Profil ini digunakan ketika ingin melengkapi data diri saat pertama kali login atau ingin merubah informasi dalam profil itu sendiri.

Anda akan mendapatkan standar password dari admin, sedangkan untuk merubah anda dapat melakukannya melalu menu ubah password.

Menu Proposal Anda digunakan untuk melakukan pengajuan proposal lengkap dengan judul, ringkasan, ide inovatif, dll. Di dalamnya terdapat beberapa pra-syarat yang harus di lengkapi saat melakukan submit proposal.

History aktifitas yang ada dalam sistem maupun status proposal yang anda submit akan terlihat pada data Riwayat.

#### **04** Data Profil & Password

Halaman ini berisi data profil peserta. Melalui halaman ini dapat melakukan update data profil meliputi nomor handphone, foto profil, email dan alamat domisili.

| Optimus Prime                                             |                            | E G Perserta Satu Pesserta           |
|-----------------------------------------------------------|----------------------------|--------------------------------------|
| 🖵 Beranda 📋 Pengumuman 🛛 Hubung                           | i Kami                     |                                      |
|                                                           |                            |                                      |
|                                                           |                            |                                      |
|                                                           |                            |                                      |
|                                                           |                            |                                      |
|                                                           |                            |                                      |
|                                                           |                            |                                      |
|                                                           |                            |                                      |
|                                                           | Personal Details           |                                      |
|                                                           | Full Name                  | licername                            |
|                                                           | Perserta Satu              | peserta1                             |
|                                                           | Telephone                  | Email                                |
| Perserta Satu                                             | 081234567890               | peserta@gmail.com                    |
| FESERIA                                                   | Photo                      | Address                              |
|                                                           | Choose File No file chosen | Jalan ulimanuk terbang ke Angkasa    |
|                                                           |                            |                                      |
|                                                           | Update                     | Resot                                |
|                                                           |                            |                                      |
|                                                           |                            |                                      |
| Copyrights © 2024. DELISERDANG KAB - All Rights Reserved. |                            | Developed by IT Software Engineering |

Kemudian untuk mengubah password, peserta dapat menuju halaman change password.

| inter Persidellium Kalabal Serving                     |                                                           |               | C3 6                                  | Perserta Satu<br>PESERTA  |
|--------------------------------------------------------|-----------------------------------------------------------|---------------|---------------------------------------|---------------------------|
| 🖵 Beranda 🛗 Pengumuman 🖓 Hub                           | ungi Kami                                                 |               |                                       |                           |
| Beranda Pengumuman Hub                                 | Change Password<br>Old Password<br>Enter current password | New Password* | Confirm Password*<br>Confirm password | Charge Password           |
| Copyrights © 2024. DELISERDANG KAB - All Rights Reserv | red.                                                      |               | Developed b                           | y IT Software Engineering |

## **05** Menu Pendaftaran Proposal

Peserta dapat mendaftarkan proposalnya melalui menu **Proposal Anda**. Di halaman ini ada beberapa tahapan yang harus di proses oleh peserta. Antara lain :

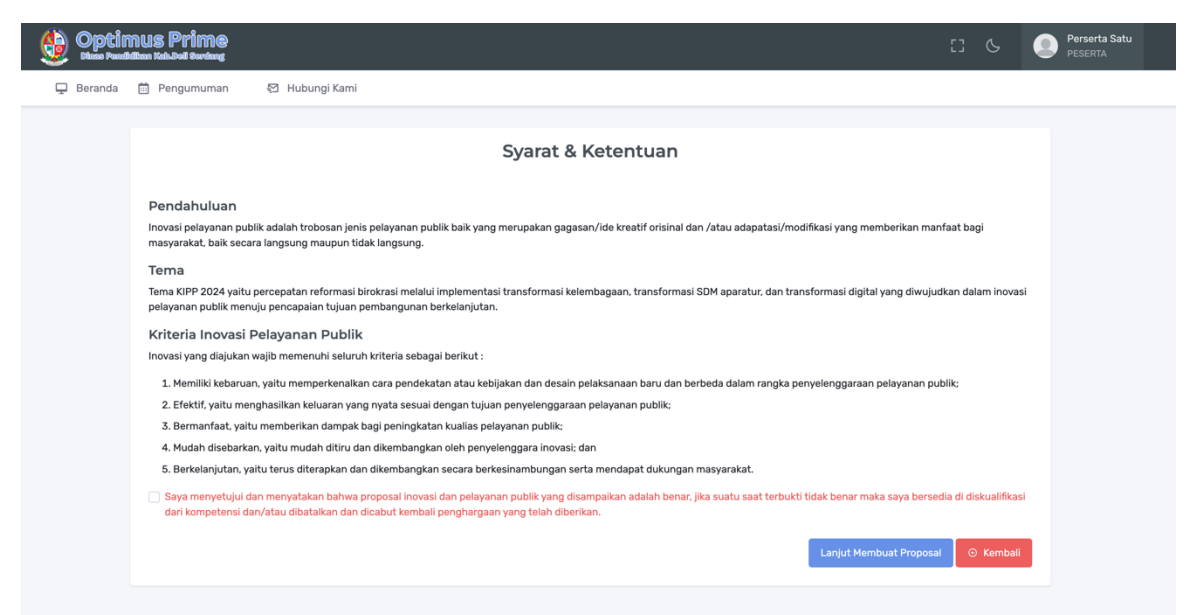

Peserta melalukan klik tombol membuat proposal baru, kemudian peserta harus menyetujui syarat & ketentuan dari penyelenggara atau panitia pelaksana dengan melakukan input check pada pernyataan berwarna merah. Kemudian jika sudah yakin maka tekan tombol warna biru untuk melanjutkan. Kemudian isilah form data yang sudah di sediakan.

| Deptimus Prime<br>Base Feadalitan Kaludral Sardang |                                                                 | CJ 🕓 🧶 Perserta Sat                |  |  |  |  |
|----------------------------------------------------|-----------------------------------------------------------------|------------------------------------|--|--|--|--|
| 🖵 Beranda 📋 Pengumuman 🛛 Hubungi Kami              |                                                                 |                                    |  |  |  |  |
| Ø Form Proposal                                    |                                                                 |                                    |  |  |  |  |
| Judul Proposal                                     | Kelompok                                                        | Link Youtube Menggambarkan Inovasi |  |  |  |  |
| Tanggal Dimulai Implementasi Inovasi               | Pilih Kelompok<br>Unggah Surat Keputusan Pejabat Yang Berwenang | Kategori                           |  |  |  |  |
| dd/mm/yyyy                                         | Choose File No file chosen                                      | Pilih Kategori                     |  |  |  |  |
|                                                    |                                                                 | URL Bukti Inisiasi Inovasi         |  |  |  |  |
|                                                    |                                                                 |                                    |  |  |  |  |
|                                                    | 🖾 Simpan 🛛 × Kembali                                            |                                    |  |  |  |  |
|                                                    |                                                                 |                                    |  |  |  |  |
|                                                    |                                                                 |                                    |  |  |  |  |
|                                                    |                                                                 |                                    |  |  |  |  |

Dalam form tersebut peserta wajib mengisi diantaranya data : judul,tanggal dimulai implementasi, kelompoh, lampiran surat keputusan pejabat berwenang dan kategori.

Kemudian setelah itu disimpan dan keluar beberapa sub menu kelengkapan proposal, diantaranya : Ringkasan, Ide Inovatif, Signifikansi, Kontribusi. Terhadap Capaian TPB, Adaptabilitas, Keberlanjutan, Kolaborasi dengan Pemangku Kepentingan.

|                                      |                                             |                 |                                 | 53                                 | C     |  | Perserta Satu<br>PESERTA |  |  |  |
|--------------------------------------|---------------------------------------------|-----------------|---------------------------------|------------------------------------|-------|--|--------------------------|--|--|--|
| 🖵 Beranda 🛗 Pengumuman 🛛 Hut         | bungi Kami                                  |                 |                                 |                                    |       |  |                          |  |  |  |
| Data created successfully.           |                                             |                 |                                 |                                    |       |  | ×                        |  |  |  |
| FORM PROPOSAL                        |                                             |                 |                                 |                                    |       |  |                          |  |  |  |
| Informasi Utama                      | Informasi Utama                             |                 |                                 |                                    |       |  |                          |  |  |  |
| Ringkasan 5 %                        | Judul Proposal                              | Kelompok        |                                 | Link Youtube Menggambarkan Inovasi |       |  |                          |  |  |  |
| lde Inovatif 10 %                    | Penerapan Pakan Ternak dengan menggunakan T | ИМИМ            |                                 | www.youtube.com<br>Kategori        |       |  |                          |  |  |  |
| Signifikansi 15 %                    | Tanggal Dimulai Implementasi Inovasi        | Unggah Surat Ke | eputusan Pejabat Yang Berwenang |                                    |       |  |                          |  |  |  |
| Kontribusi Terhadap Capaian TPB 10 % | 09-07-2024                                  | Choose File     | oad unggahan surat keputusan    | URL Bukti Inisiasi Ind             | ovasi |  | <b></b>                  |  |  |  |
| Adaptabilitas 20 %                   |                                             |                 |                                 | www.inisial.com                    |       |  |                          |  |  |  |
| Keberlanjutan 25 %                   |                                             |                 |                                 |                                    |       |  |                          |  |  |  |
| Kolaborasi Pemangku Kepentingan 15 % |                                             |                 | Simpan * Kembali                |                                    |       |  |                          |  |  |  |
| Kembali Ke Daftar                    |                                             |                 |                                 |                                    |       |  |                          |  |  |  |
|                                      |                                             |                 |                                 |                                    |       |  |                          |  |  |  |

Semua isian ada kewajiban untuk melampirkan dokumen dan deskripsi dari masing bagian.

| Informasi Utama                    | Form Ringkasan                                                                                                    |
|------------------------------------|----------------------------------------------------------------------------------------------------|
| Ringkasan 5 %                      | Jelaskan secara ringkas mengenai inovasi yang diusulkan, setidaknya meliputi implementasi dampak, dan relevansi inovasi dengan kategori yang dipilih. |
| Ide Inovatif 10 %                  | Lengkapi uraian tersebut dengan melapirkan data pendukung yang relevan Maks. 1Mb                                                                      |
| Signifikansi 15 %                  | Choose File No file chosen                                                                                                    |
| ntribusi Terhadap Capaian TPB 10 % |                                                                                                    |
| Adaptabilitas 20 %                 |                                                                                                    |
| Keberlanjutan 25 %                 |                                                                                                    |
| aborasi Pemangku Kepentingan 15 %  |                                                                                                    |
| Kembali Ke Daftar                  |                                                                                                    |
|                                    |                                                                                                    |
|                                    |                                                                                                    |
|                                    |                                                                                                    |

Peserta dapat melihat status kelengkapan datanya melalui halaman proposal, atau bisa menekan tombol Kembali ke daftar.

| B Data Pro                | oposal                                                  |   |          |            |                       |        |   |         |       |     |
|---------------------------|---------------------------------------------------------|---|----------|------------|-----------------------|--------|---|---------|-------|-----|
| Show 10 v entries Search: |                                                         |   |          |            |                       |        |   |         |       |     |
| No ÷                      | Judul                                                   | ÷ | Kelompok | Kategori ÷ | Tanggal Mulai Inovasi | Status | ÷ | Catatan | ç Act | ion |
| 1                         | Penerapan Pakan Ternak dengan menggunakan Teknologi 4.0 |   | UMUM     | KATEGORI 1 | 09-07-2024            | DRAFT  |   |         |       |     |

Jika warna judul masih kuning, artinya proposal tersebut masih ada dokumen yang belum diisi. Peserta dapat melakukan klik pada judul proposal tersebut untuk mengetahui dokumen mana saja yang belum diisi.

| Deptimus Prime<br>Data Pandidian Kabdal Barlang         | Kelengkapan Proposal                               | ×     |     |          |           |        | Perserta Satu<br>PESERTA |
|---------------------------------------------------------|----------------------------------------------------|-------|-----|----------|-----------|--------|--------------------------|
| 🖵 Beranda 📋 Pengumuman 🛛 🕅 Hubungi Kami                 | Relenghapart Proposal                              | ~     |     |          |           |        |                          |
|                                                         | Informasi Utama Sudah                              |       |     |          |           |        | _                        |
|                                                         | Ringkasan Inovasi Belum                            |       |     |          |           | Membua | it Proposal Baru         |
| 🗯 Data Proposal                                         | Ide Inovatif <mark>Belum</mark>                    |       |     |          |           |        |                          |
|                                                         | Signifikansi <mark>Belum</mark>                    |       |     |          |           |        |                          |
| Show 10 v entries                                       | Kontribusi Terhadap Capaian TPB Belum              |       |     |          | Sea       | rch:   |                          |
| No 🗧 Judul                                              | Adaptabilitas <mark>Belum</mark>                   |       | asi | ÷ Status | ç Catatan |        | Action 🗧                 |
| Penerapan Pakan Ternak dengan menggunakan Teknologi 4.0 | Keberlanjutan <mark>Belum</mark>                   |       |     | DRAFT    |           |        |                          |
| Showing 1 to 1 of 1 entries                             | Kolaborasi Pemangku Kepentingan <mark>Belum</mark> |       |     |          |           | Previo | us 1 Next                |
|                                                         |                                                    |       |     |          |           |        |                          |
|                                                         | ×                                                  | Close |     |          |           |        |                          |
|                                                         |                                                    |       |     |          |           |        |                          |
|                                                         |                                                    |       |     |          |           |        |                          |
|                                                         |                                                    |       |     |          |           |        |                          |
|                                                         |                                                    |       |     |          |           |        |                          |

Jika anda sudah yakin maka anda dapat melakukan publish proposal.

| 🚽 Beranda 🥅 Pengu         | imuman          | 幻 Hubungi Kami             |             |                                            |                                                     | ~                            |          |         | _                  |
|---------------------------|-----------------|----------------------------|-------------|--------------------------------------------|-----------------------------------------------------|------------------------------|----------|---------|--------------------|
|                           |                 |                            | Apakah anda | a yakin mempublish pr<br>tidak akan bisa d | roposal ini? jika sudał<br>liubah kembali.<br>× Clo | n di publish<br>se 🛛 Publish |          | + Mem   | buat Proposal Baru |
| ow 10 v entries           |                 |                            |             |                                            |                                                     |                              |          | Search: |                    |
| lo <sub>e</sub> Judul     |                 |                            |             | Kelompok 💡                                 | Kategori 🗧                                          | Tanggal Mulai Inovasi        | Status 💡 | Catatan | e Action e         |
| 1 Penerapan Pakar         | n Ternak dengar | n menggunakan Teknologi 4. | 0           | UMUM                                       | KATEGORI 1                                          | 09-07-2024                   | ORAFT    |         |                    |
| owing 1 to 1 of 1 entries |                 |                            |             |                                            |                                                     |                              |          | Pro     | evious 1 Next      |

Peserta dapat melihat detail status dan catatan baik dari admin maupun juri.

# 06 Data Riwayat

Menu Data Riwayat adalah data – data aktifitas dari peserta maupun Riwayat status dari dokumen proposal yang telah disubmit.

|     |      |         |          | us Prime<br>m Kababati Sardang |     |                                                                                                    |
|-----|------|---------|----------|--------------------------------|-----|----------------------------------------------------------------------------------------------------|
| Ģ   | ) e  | Berand  | da 🗄     | Pengumuman                     | Ľ₁, | Hubungi Kami                                                                                                    |
| ⊞   | Da   | ta Riv  | vayat    |                                |     |                                                                                                    |
| Sho | w    | 10      | ∽ e      | ntries                         |     |                                                                                                    |
| N   | o    | ÷       | Tang     | ıgal                           | ÷   | Aktivitas                                                                                                    |
|     |      | 1       | 2024     | 1-07-09 14:55:41               |     | Berhasil melakukan publish proposal dengan judul Penerapan Pakan Ternak dengan menggunakan Teknologi 4.0                    |
|     | :    | 2       | 2024     | 4-07-09 14:15:33               |     | Berhasil membuat proposal dengan judul Penerapan Pakan Ternak dengan menggunakan Teknologi 4.0 posisi saat ini masih draft. |
| Sho | owir | ng 1 to | 2 of 2 e | entries                        |     |                                                                                                    |
|     |      |         |          |                                |     |                                                                                                    |